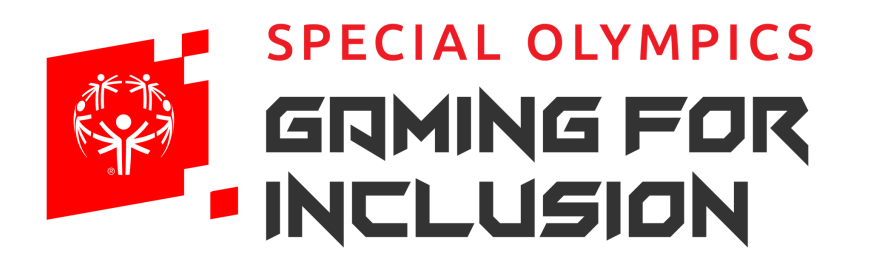

Together with **Microsoft** 

# Registration Guide

Click Here to Register

## Add a Gamertag

Step 1

If you already own an Xbox and have a Gamertag add the information to the "Gamertag" field under "Player Information" section.

OR

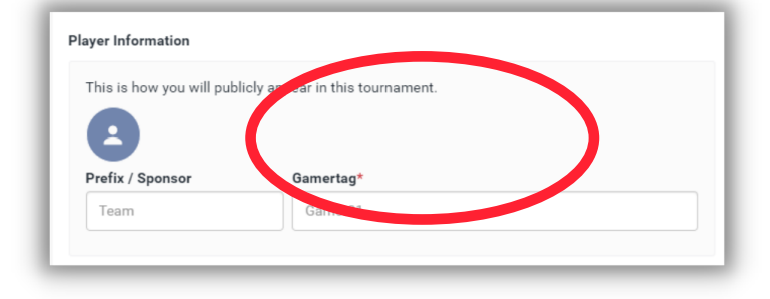

### Create a Gamertag

If you don't already have a Gamertag, please create one via your Xbox or through Xbox.com

| Microsoft              |     |
|------------------------|-----|
| Create accour          | it  |
| omeone@example.co      | m   |
| se a phone number inst | ead |
| et a new email address |     |
|                        | 1   |

| If you have a M<br>enter your pre<br>new account. | Aicrosoft a<br>ferred ema | ccount, us<br>ail or phon | e that here<br>e number | e. Otherwis<br>to create a | se,<br>1 |   |   |  |     |
|---------------------------------------------------|---------------------------|---------------------------|-------------------------|----------------------------|----------|---|---|--|-----|
| Get a new em                                      | ail Forg                  | ot your ace               | count?                  |                            |          |   |   |  |     |
|                                                   |                           |                           |                         |                            |          |   |   |  |     |
|                                                   |                           |                           |                         |                            |          |   |   |  | ⊗ ⊗ |
|                                                   |                           |                           |                         |                            | t        |   | u |  | >   |
|                                                   |                           |                           |                         |                            |          | h | j |  | æ   |
|                                                   |                           |                           |                         |                            |          |   |   |  | Ŷ   |
|                                                   |                           |                           |                         |                            |          |   |   |  | ۲   |
|                                                   |                           |                           |                         |                            |          |   |   |  |     |

## Step 2

Sign in

Already have a start.gg account? Log in now for faster checkout.

#### Login to your Start.gg Account

If you have a Start.gg account, go to the top of the registration page and login.

OR

**Continued on Page 2** 

Need Help? Reach out to GamingForInclusion@specialolympics.org

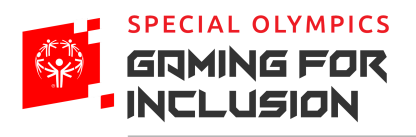

Together with **Microsoft** 

#### Create a Start.gg Account

A Start.gg account is a requirement to registering for the tournament. If you don't already have a Start.gg account, please create one. You can use your Microsoft account (if you have one) or create one directly in the account creation section by filling in the fields.

|                          | Sign in with Microsoft |
|--------------------------|------------------------|
| First Name*              | or<br>Last Name*       |
|                          |                        |
| Phone Number*            |                        |
| Email*                   |                        |
| eg. john.smith@gmail.com |                        |
| Confirm Email*           |                        |
|                          |                        |

....

## Step 3

## Select the Event

This year we will only have 2v2 Rocket League Tournaments. You will be asked to give us your Rocket League Ranking. Remember, all skill levels are welcome to register, but you may compete against players of higher skills/ranks.

| Select Events      |        |
|--------------------|--------|
| Rocket League Duos | Free 🗆 |

Further down in the registration form, you will be asked to type in your Rocket League Teammate's name. If you don't have a partner yet please type N/A and we will work with you to find a partner.

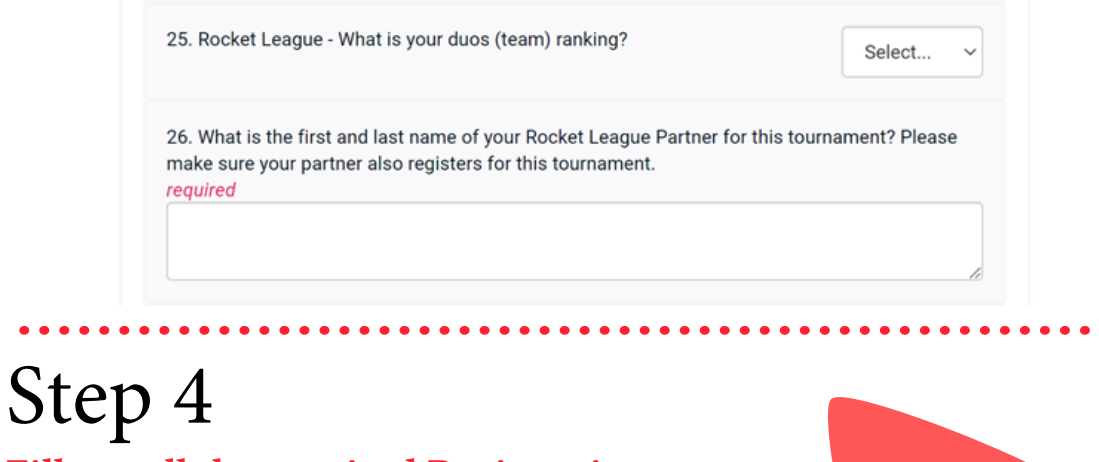

## Fill out all the required Registration Questions

Most of your registration questions are required. Please answer all of them.

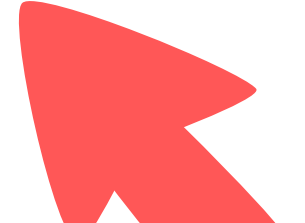

## Step 5

### **Enter the Email Registration Code**

#### Email Registration Code: Gamers Unite 2022

| Email Registration Code |  |  |
|-------------------------|--|--|
|                         |  |  |
|                         |  |  |

## Step 6

## Join the Gaming for Inclusion Discord by clicking Here

Connect with other athletes in the United States and Canada by joining our Gaming for Inclusion Discord Server!

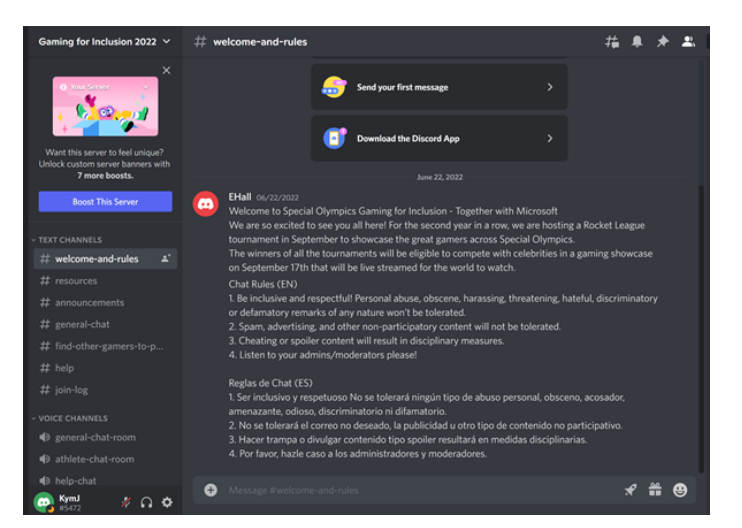